# WINCE高性能智能数据采集器(质保2年)

| 产品名称 | WINCE高性能智能数据采集器(质保2年)                |
|------|--------------------------------------|
| 公司名称 | 北京卓普信条码科技有限公司                        |
| 价格   | 3000.00/台                            |
| 规格参数 | 类型:数据采集器<br>型号:PD200<br>墨轮尺寸:00(mm)  |
| 公司地址 | 中国 北京市海淀区<br>苏家坨镇后沙涧七区9号楼5单元102室     |
| 联系电话 | 86 010 62420237/52581116 13520031997 |

# 产品详情

| 类型   | 数据采集器            | 型号     | PD200      |
|------|------------------|--------|------------|
| 墨轮尺寸 | 00 ( mm )        | 印字速度   | 00(mm/秒)   |
| 功率   | 3.0 (W)          | 重量     | 326 ( kg ) |
| 外形尺寸 | 197*83*44 ( mm ) | 品牌     | zpsin      |
| 扫描速率 | 200(线/秒)         | 适用对象尺寸 | 360 ( mm ) |
| OEM  | 否                | 质保     | 2(年)       |

wince采集器说明书

目录

| 标准配置   | 3  |
|--------|----|
| 注意事项   | 4  |
| 安全注意事项 | 4  |
| 使用注意事项 | 6  |
| 电池信息   | 7  |
| 性能参数   | 8  |
| 熟悉产品   | 10 |

| 产品外观        | 10 |    |
|-------------|----|----|
| 键盘          | 11 |    |
| 手机卡、sd卡如何安装 | 12 |    |
| 电源          |    | 13 |
| 如何安装电池      | 13 |    |
| 批处理使用       |    | 15 |
| wifi、gprs使用 | 18 |    |
| 二次开发介绍      |    | 23 |

### 标准配置

·采集器1部·手写笔1支·锂电池1块·安全绳1条

·usb数据线1条·充电器1个

#### 注意事项

#### 安全注意事项

·拆解和改装

请不要擅自拆解或改装设备部件,由此导致的设备损坏,本公司不承担保修责任。

#### 外接电源

请使用设备自带的电源适配器,否则设备有损坏的危险。

·异常情况

远离火源,充电时,当您发现有异常气味,出现过热或烟雾的情形时,请立刻关闭电源并从交流电插座 上拔出插头,并与您的经销商或我们的客户服务中心联系。继续使用有起火、电击的危险。

·跌落损坏

如果设备跌落地面并发生损坏,请立刻关掉电源,并与您的经销商或我们的客户服务中心联系。

·液晶显示屏

请不要重压或撞击液晶显示屏,以免导致液晶面板的玻璃破碎。

如果液晶面板的玻璃碎了,请不要触摸渗出的液体,以免造成皮肤烧伤和感染。

·放置地点

请不要将设备放置在不平或不稳的地方,以免造成设备跌落,造成人身伤害。

请不要将设备放置在大量灰尘或湿气的地方,这可能导致电击或起火的危险。

请不要将设备长时间放置在阳光可以直射的地方。

· 使用场合

由于设备的无线模块所辐射的电磁波会影响一些仪器的使用,所以严禁使用无线设备的场合,如飞机、 加油站,切勿使用设备的无线功能。

使用注意事项

·请不要将设备乱扔、跌落、撞击,以免造成液晶显示屏损坏、程序中断执行、存储器数据丢失或其他 影响正常操作的后果。

请不要触摸扫描窗口的透光玻璃,以免划伤或弄脏玻璃,影响识读性能。

请不要用尖锐的物体操作键盘,以免导致按键损坏或内部电路短路。

请不要将设备的键盘面朝下放置,以免键盘误操作。

·请不要在设备开机的状态下取出电池,以免导致内存中的数据丢失。

·环境温度的突变会导致设备外壳结露,在此状况下操作设备有可能出现功能失常。请注意避免结露的 发生,如果设备外壳结露,请等到设备干燥后再使用。

#### 电池信息

·电池投入火中可能引起爆炸!

·只有在经历两、三次充电和完全放电后,新电池才能达到最佳性能!

·电池可以至少可以充电、放电500次,但最终会无法使用。在电池使用时间明显缩短时,请购买新电池 。

·只使用制造商认可的电池,并只使用制造商认可的电源适配器为电池充电。

·不用电源适配器时,请将适配器从电源插座拔下。不要持续给电池充电超过一个星期,因为过度充电 会缩短电池的寿命。如果充足电的电池搁置不用,电池本身也会放电。

·请尽量在电池电量耗尽后再为电池充电,您可以打开设备直至最终关机,以便为电池放电。切勿试图 用其他的方法为电池放电。

•不要使用损坏的或失效的电源适配器或电池。

请正确回收和处理电池。不能将电池作为城市生活垃圾处理。

## 性能参数

·操作系统

microsoft windows ce.net5.0 (多语言)

·cpu类型

arm932-bit s3c2440a主频533mhz

・内存

64msdram 64m flashrom

可扩展至 128m sdram 128m flashrom

·液晶显示

3.5吋 tft-lcd 320x240半透光型 带触摸

·无线网络

可选配wifi、gprs

·数据备份

sd卡及flash双重备份

·数据采集

可选配rfid模块、一维条码扫描模块

·物理接口

usb2.0

• 电池

3.7v 3000mah锂电池,运行大于10小时

• 环境温度

使用:-20 -50 (无凝结)

存储: -20 至50 (无凝结)

·尺寸197mm x 83mm x 44mm

·重量326克

·二次开发ms evc 4.0 vs.net 2003、2005、2008

·扩展存储 sd卡 (最大支持2gb容量)产品外观 熟悉产品

- 1、指示灯2、sim卡插槽3、触摸屏
- 4、rfid按键5、键盘区域6、usb、冲电口
- 7、sd卡插槽 8、条码识读窗口 9、rfid识读区域
- 10、电池后盖11、红外窗口12安全绳卡扣键盘

· esc 按键功能类同于电脑。

- · ent按键功能类同于电脑。
- ·0...9数字键,按下f3按键,切换为数字键上的英文字母状态。
- ·shift按键,切换字母按键的大/小写。
- ·bksp 退格键。
- ·del删除键。
- · sp空格键。
- ·wf wifi开启/关闭
- ·grgprs开启/关闭。
- ·f3 切换数字/英文。
- ·f4 对应电脑的tab按键。
- ·f1、f2自定义键。
- · ctrl 类同于电脑。
- ·alt 类同于电脑。
- · 红色按键为电源键,开机/关机。

手机卡、sd卡如何安装

## 电源

如何安装电池

批处理使用

批处理,是指采集器扫描时数据保存在采集器内部,当数据全部扫描完毕后,再通过采集器的usb接口与 pc机进行连接,将数据上传至pc端。为了更方便将采集器与pc机进行连接,我们需要先安装microsoft activesync同步软件(注win7操作系统使用6.1版本,非win7操作系统使用4.5版本)

安装microsoft activesync同步软件时,请将采集器与pc机之的usb接口线取下,使之保持非连接状态。此软 件安装非常简单,这里不在复述。首次将采集器与pc机进行连接时,pc机会提示需要安装一个驱动,此 时请打开文件夹

直接安装即可。这样采集器与pc机之间即可以正常通信。

扫描界面如图,扫描完之后,程序会自动保存数据,操作员在听到声音或看到灯闪之后即进行下次扫描 。

需要上传时需要先将采集器与pc机之间用标配的usb接口线进行连接,然后运行采集器内的上传程序,如 下图,上传程序和扫描程序同在采集器的一个文件夹下面。

上传界面如图:

pc端有两个程序:"接收"、"设置","设置"程序主要用来定义数据的存放路径,"接收"程序主要用来从采集器内读取数据。"设置"程序操作界面如图,在运行"设置"程序之前需要先自己建立一个txt文件,并定义好此txt文件的名称,点击"路径设置"选择此txt文件即可。

"接收"程序界面如图,在"接收"程序界面中按"esc"键可以强制退出程序。"接收"程序启动后, 即会自动从采集器读取数据(前提是采集器内的上传程序启动、采集器与pc机的接口线已正常连接)。

wifi、gprs使用

wifi和gprs的用法是一样的,都是遵从tcp/ip协议。唯一的区别是配wifi的在采集器端设置时,一定要输入 局域网的ip地址,而配gprs的在采集器端设置时,可以输入域名或ip地址,其余的操作方法是一样的。

点击采集器的 "wf"按键打开wifi, wifi的配置方法和pc机下的无线网络配置方法一样。

采集器端的设置程序如图,此处主要是需要指定pc端的ip地址和pc端接收程序所使用的端口,具体请见 下文pc端设置程序,默认的端口是:5000,建议用户最好不要修改。 扫描程序如图,在设置成功后,扫描部分是不需要再设置什么,直接扫描条码就可以了。 " 手工发送 " 是用来无法扫描条形码时,手工输入条形码后,点击 " 手动发送 " 来传输数据的。

wifi、gprs都是实时发送数据的,即扫描到条码后立即发送到pc端,这就要求,在扫描前,必须先运行pc 端的接收程序(一般来说,在安装时会设置好数据的保存路径,随后使用过程中也可以随时改变),这样 采集器端的扫描的数据才可以正常上传至pc端。当采集器将条形码扫描成功、并上传到pc端成功后,采 集器端才会发出蜂鸣声和led灯变红色;如果扫描成功,数据传输失败,采集器不会发出蜂鸣声和led不会 变色,数据不会保存至采集器内部,操作员需要重新扫描。

pc端设置程序如图,在运行"设置"程序之前需要先自己建立一个txt文件,并定义好此txt文件的名称, 点击"路径设置"选择此txt文件即可。"端口"需要采集器端的"设置"程序中的端口保持一致,这样 采集器在扫描到条形码后才可以正常将数据上传至pc端。

在采集器扫描之前,需要先运行pc端的接收程序,如图,

当采集器在扫描时,pc端接收程序会自动将接收到的条形码数据保存至"设置"程序中指定的txt文件, 并在"条码预览列表"中显示出来。

gprs的操作是类同于wifi的。gprs原理是通过手机卡进行拨号,然后连接至互联网的。使用gprs需要pc接收端有一个固定的外网ip或有一个域名,然后将路由器的端口与pc机的端口进行绑定,就可以实现远程数据扫描并上传了。

gprs实质上就是拨号上网。

按击采集器的"gr"按键,即打开拨号程序,如图:

关闭gprs,再次按击"gr"按键,出现:

点击上图的"断开连接",就断开了gprs,如果需要连接gprs,就按击"gr"按键即可。

特别需要注意的是:如果点击了"挂起",则需要重新拨号。

如图:

二次开发介绍

设备的二次开发为标准的wince开发,只需处理声音和灯闪即可。

可以采用vs2003、vs2005、vs2008中的任何一个开发工具进行开发,属于标准的wince二次开发。wifi,是属 于局域网二次开发,遵从ip协议,可以采用sqlce的连接方法,也可以采用socket的方法。gprs,目前机器 是采用拨号的方法连接上网,在拨号成功之后,也是遵从ip协议的。开发方式类似wifi的。

## 我们分别提供了vc、vb、c # 环境下的调用函数,这些调用函数均在vs2005下测试过。

VC

```
首先调用声音和灯闪的驱动程序,如下:
```

handle hddevice;

dword error;

```
hddevice=createfile(_t("wpc1:"),generic_read|generic_write,0,null,open_existing,file_attribute_normal,null);
```

然后按如下示例控制声音和灯闪:

dword ret;

dword cmd;

unsigned char lparam[2];

lparam[0] = 1;

lparam[1] = 4;

cmd = 0;

deviceiocontrol(hddevice,cmd,lparam,sizeof(lparam),null,0,&ret,null);

其中当lparam[0]为0时灯不闪,为1时橙色灯闪,为2时绿色灯闪,为3时两个同时闪lparam[1]为0时声音短 鸣一次,为1时连续短鸣四次,为2时长鸣一次。

vb

发声音:stest=32768

停止声音:stest=65536

灯闪1:stest=128

停止灯闪1:stest=256

灯闪2:stest=512

停止灯闪2:stest=1024

<dllimport("coredll.dll")> \_

private shared function createfile \_

(byval lpfilename as string, \_

byval dwdesiredaccess as integer, \_ byval dwsharemode as integer, \_ byval lpsecurityattributes as integer, \_ byval dwcreationdisposition as integer, \_ by val dwflagandattributes as integer,  $\_$ byval htemplatefile as integer) as integer end function <dllimport("coredll.dll")> \_ private shared function writefile \_ (byval hfile as integer, \_ byval buffer() as integer, \_ byval nnumberofbytestowrite as integer, \_ byref lpnumberofbyteswritten as integer, \_ byval lpoverlapped as integer) as boolean end function <dllimport("coredll.dll")> \_ private shared function closehandle \_ (byval hobject as integer) as integer end function dim hddevice as integer dim stest(2) as integer dim lbytesread as integer dim bytestoread as integer

dim tt as long

```
stest(0) = 65536 / 2
```

```
bytestoread = 4
```

```
hddevice = createfile("wpc1:", generic_write, file_share_read or file_share_write, 0&, open_existing, 0, 0)
tt = writefile(hddevice, stest, bytestoread, lbytesread, 0)
system.threading.thread.sleep(1000)
stest(0) = 65536
tt = writefile(hddevice, stest, bytestoread, lbytesread, 0)
closehandle(hddevice)
C#
[dllimport("coredll.dll")]
public static extern int createfile
(string lpfilename,
uint dwdesiredaccess,
uint dwsharemode,
uint lpsecurityattributes,
uint dwcreationdisposition,
uint dwflagandattributes,
uint htemplatefile);
const uint generic_write = 0x8000000;
const uint open_existing = 3;
const uint file_share_read = 0x1;
const uint file_share_write = 0x2;
[dllimport("coredll.dll")]
```

static extern bool writefile(int hfile,

int[] lpbuffer,

int nnumberofbytestowrite,

int Ipnumberofbyteswritten,

int lpoverlapped);

[dllimport("coredll.dll", setlasterror = true)]

```
static extern int closehandle(int hobject);
```

int hddevice;

int[] stest ;

int lbytesread;

int bytestoread;

stest=new int[5];

stest[0] = 32768;

bytestoread = 4;

```
lbytesread = 4;
```

hddevice = createfile("wpc1:", generic\_write, file\_share\_read | file\_share\_write, 0, open\_existing, 0, 0);

```
writefile(hddevice, stest, bytestoread, lbytesread, 0);
```

system.threading.thread.sleep(200);

stest[1] = 65536;

writefile(hddevice, stest, bytestoread, lbytesread, 0);

```
closehandle(hddevice);
```